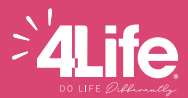

# HOW TO ORDER

## A. ORDER THRU 4LIFE APP

- Step 1: Using your smart phone/tablet, open Google Play (for Android), App Store (for Apple devices), App Gallery (for Huawei users) or scan this QR code **>>**
- Step 2: Search for 4Life App and install.
- Step 3: To access the 4Life App, log in using:

Username: (E-mail or 4Life ID) Password:

- For online sign up, customer has already elected their own password, verified through their email.
- For over-the-counter sign up, your default password is the last 4 digits of your Tax Identification Number (TIN) or the last 4 digits of your registered mobile number.
- You may also make use of the "Forgot Your Password" feature of 4Life app/4Life website.

### **B. ORDER VIA WEBSITE**

4Life website: www.4life.com/philippines

### C. ORDER THRU OUR CUSTOMER SERVICE

Business Hours Trunkline Number Smart Mobile Number : 0918-845-4331 Call Smart Toll-Free Globe Mobile Number : 0917-545-4338 Call FB Messenger

: Mon-Sat 10:30 AM to 6:30 PM : (02) 8271-1800 : 1-800-13200119 Call · m me/4l ifeCustomerService

### INFORMATION NEEDED

 Regular 
Enrollment Order Type:

Council Loyalty With Redeem

Account ID: Account Name: Product Order: Redeem Product: **Complete Shipping Address:** Recipient's Name: Recipient Mobile Number. Notes: (special request)

# PAYMENT OPTIONS

A. CREDIT CARD

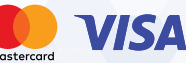

### B. BANK DEPOSITS / GCASH / MAYA / ONLINE BANK TRANSFER\*

Savings Account Name BPI Account No. BDO Account No Landbank Account No.

**4Life Research Philippines LLC** 1921-1128-62 004150-1653-70 0672-1068-00

STEP

STEP

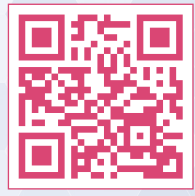

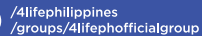

O > /4lifephilippinesofficial

/@4lifephilippines

### BANK TRANSFER

Step 1: Open your GCash App and select BANK TRANSFER

Step 2: Click BPI or BDO

Step 3: Enter the details of 4Life Bank Account

2 QR CODE

Step 1: Open your GCash App and click VIEW ALL

Step 2: Click QR

Step 3: Click Scan QR

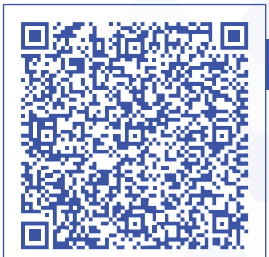

**SCAN HERE TO PAY G**) GCash

6:48 PM | 277KB/s 🗇 🔘

₱ 535.56

2

G Hello!

25

\*\*\* 2D Ø •••

Mega Deals 0/.

G Hello!

25 2 •

100

Mega Deals

6:48 PM | 277KB/s 😇 🔘

₱ 535.56

+ Cash In

9

+ Cash I

9

籯

B 20

盦 •

0

Bank Transfer

RCBO COUCP PSBar

View All

View A

۲

Edit

fff

PNB

My Saved Bank Accounts

Select Partner Bank

(+)

Add

🐧 BPI BDC

My Favorites

Send

龠

Pay

#### How to Deposit via Remit to Account? On the left side of **REMITTANCE FORM**: Please mark the check box "REMIT TO ACCOUNT" : 1921-1128-62 Account No. Bank Name : BPI Bank Branch : BPI Global City

On the right side

Consignee

- : 4Life Research Phil.
- Send the screenshot of your Payment/E-mail confirmation to our 4Life Philippines Facebook Messenger. m.me/4LifeCustomerService
- Don't forget to indicate your Complete Name, 4Life ID, Complete Delivery Address and Order ID # together with your Transaction Slip
- For any assistance email at philippines@4life.com or message us at http://facebook.com/4LifeCustomerService

C. REMIT TO ACCOUNT\*

(NO TRANSACTION FEE)

### **CONFIRMATION/DELIVERY**

A confirmation message will be sent once your order has been processed. Delivery lead time is 2 to 3 business days for Metro Manila, and 3 to 7 business days for provincial shipments.

STEP 3

2

STEP

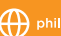

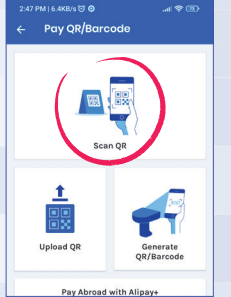

Bank Transfer

Enter Amount

0.00

BDO BDO Unibank, Inc.

PHP